## DIRECTIONS FOR A SCHOOL TO CHECK STATUS OF COURSE APPROVAL

https://www.elicense.ct.gov/

Click on "Lookup a License", (as shown below)

| Gov The                                                      | State of Connecticut eLicensing Website Elicensing Website Register                                                                                                    |  |  |  |  |  |  |  |
|--------------------------------------------------------------|----------------------------------------------------------------------------------------------------|--|--|--|--|--|--|--|
| ONLINE SERVICES                                              |                                                                                                    |  |  |  |  |  |  |  |
| Activities                                                   |                                                                                                    |  |  |  |  |  |  |  |
| New Application                                              | Welcome to the State of Connecticut's eLicense Website                                                                                                    |  |  |  |  |  |  |  |
| License Lookup &<br>Download                                 | VERIEY ALICENSE:                                                                                                    |  |  |  |  |  |  |  |
| Lookup a License<br>Generate Roster(s)<br>Download Roster(s) | You may access the lookup function by clicking "Lookup a License" under ONLINE SERVICES to view a full search screen. All data contained in the License Lookup is maintained by the State of Connecticut, updated instantly and is considered primary source verification.                                                                                         |  |  |  |  |  |  |  |
|                                                              | LICENSE RENEWALS:                                                                                                    |  |  |  |  |  |  |  |
|                                                              | To access the online system, click "Login" above and enter the User Id and Password provided on the renewal notice.<br>First time users must also validate an active email address and answer three security questions. After you login, click<br>"Create/Resume a Renewal" under Activities. Click <u>here</u> for step-by-step illustrated renewal instructions. |  |  |  |  |  |  |  |
|                                                              | FIRST TIME APPLICANTS:                                                                                                    |  |  |  |  |  |  |  |

In first box headed "License Number" type in RCE if looking up a real estate CE course; RPL if looking up a real estate pre-licensing course; ACE if looking up Appraisal CE course, and; APL if looking up Appraisal Pre-licensing course.

In second box type in school code Click Search at bottom

|      | Advanc                    | ed Search                                 | Simple Sean                                                                                                    | ch                                                                 |               |                    |          |       |             |    |
|------|---------------------------|-------------------------------------------|----------------------------------------------------------------------------------------------------|--------------------------------------------------------------------|---------------|--------------------|----------|-------|-------------|----|
|      | Note: How<br>** Indicate  | ver over the field<br>as a value is requi | text to display a<br>red.                                                                                          | ny help                                                            |               |                    |          |       |             |    |
|      |                           |                                           |                                                                                                    | Available                                                          |               | Sele               | cted     |       |             |    |
|      |                           | License Type: Ar                          | tupuncturist (43)<br>dvanced Ankle Su<br>dvanced Practice<br>IRLINE LIQUOR (L<br>IRPORT AIRLINE<br>IRPORT BAR (LAB | rgery Permit (19-ADV)<br>Registered Nurse (12)<br>IA)<br>LUB (LAC) |               | > <                |          |       |             |    |
| RPL= | CE=Cont Ed<br>Pre-licensi | ingense Number: RC                        | E 🔽 . 0090                                                                                                    |                                                                    |               |                    |          |       |             |    |
| -    | Busin                     | ess Name/DBA:<br>First Name:              |                                                                                                    | Last Name:                                                         |               |                    |          |       |             |    |
|      |                           | Address:                                  |                                                                                                    |                                                                    |               |                    |          |       |             |    |
|      |                           | City:                                     |                                                                                                    | State:                                                             | ~             | Zip:               |          |       |             |    |
|      | Search Clear Form         |                                           |                                                                                                    |                                                                    |               |                    |          |       |             |    |
|      |                           | Name                                      | Credential                                                                                                    | Credential Descr                                                   | iption Cr     | edential<br>Status | City     | State | Zip<br>Code | DE |
|      | Detail                    |                                           | RCE.0090                                                                                                    | REAL ESTATE CONTINUING ED                                          | UCATION ACTIV | E                  | ROCKFALL | СТ    | 06481       |    |

Click on "Detail" to get list of all course approvals